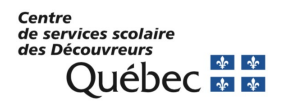

## Réinitialisation du mot de passe ou déverrouillage du compte en libre-service

Lorsque vous rencontrez un problème avec votre compte (mot de passe oublié, compte bloqué), vous avez 2 possibilités :

 Vous pouvez accéder à la page de connexion d'Office 365 (<u>https://www.office.com</u>). Il vous suffit de cliquer sur « Se connecter » à droite en haut de la page. Vous pouvez également accéder directement à la page suivante : <u>https://aka.ms/sspr</u>. Si vous choisissez cette option, vous pouvez passer directement à l'étape 4

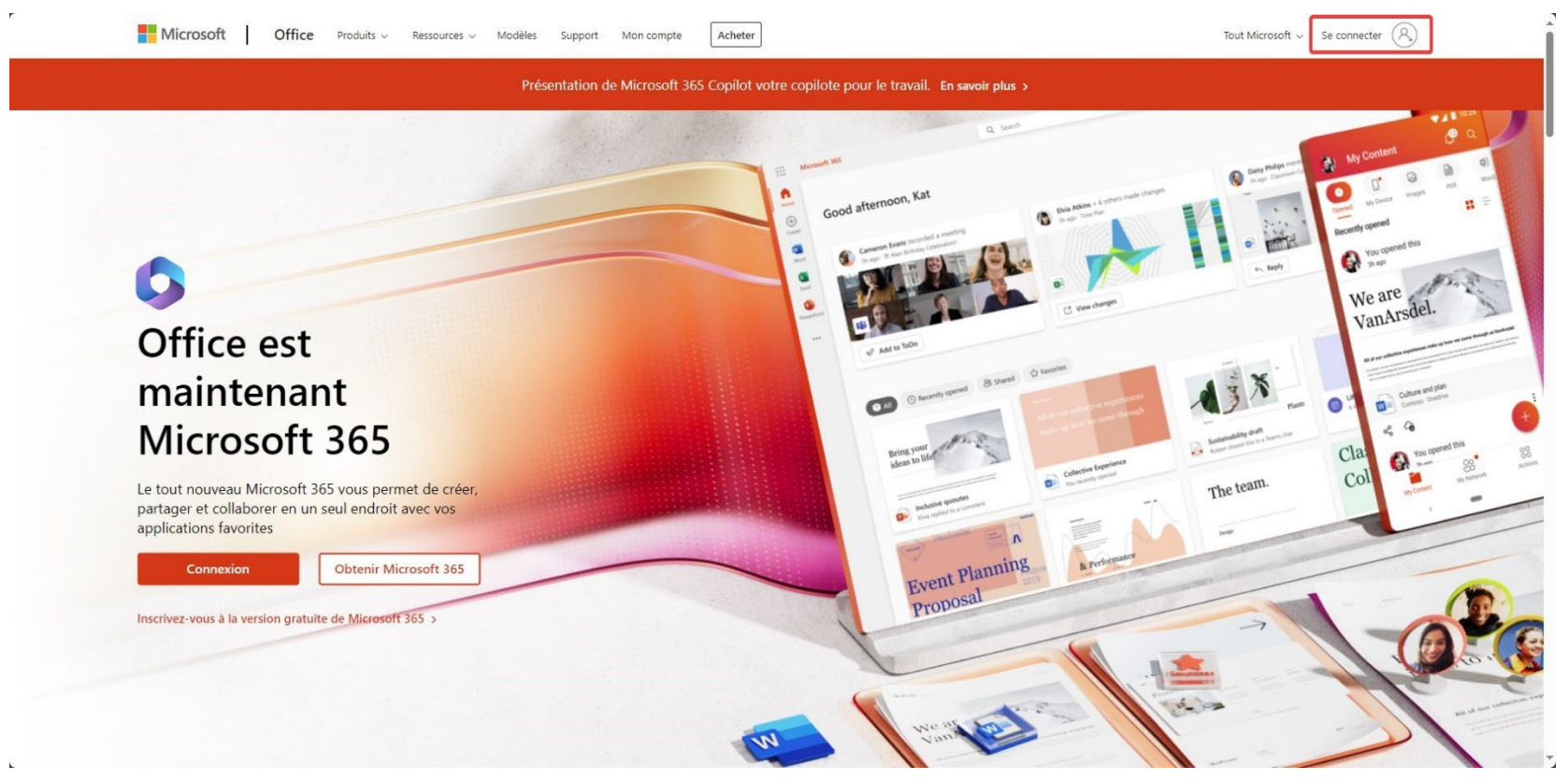

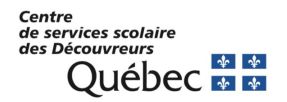

2. Sur la page de connexion, cliquez sur le lien Votre compte n'est pas accessible ?

| Se<br>Pas d<br>Votre | Vicrosoft<br>connecter<br>e compte ? Créez-en un !<br>compte n'est pas accessible ?<br>Retour Suivant |
|----------------------|----------------------------------------------------------------------------------------------------|
| 9                    | Options de connexion                                                                                  |

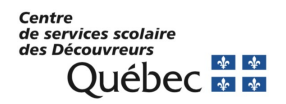

3. Sur la page suivante, vous devrez choisir « Compte professionnel ou scolaire »

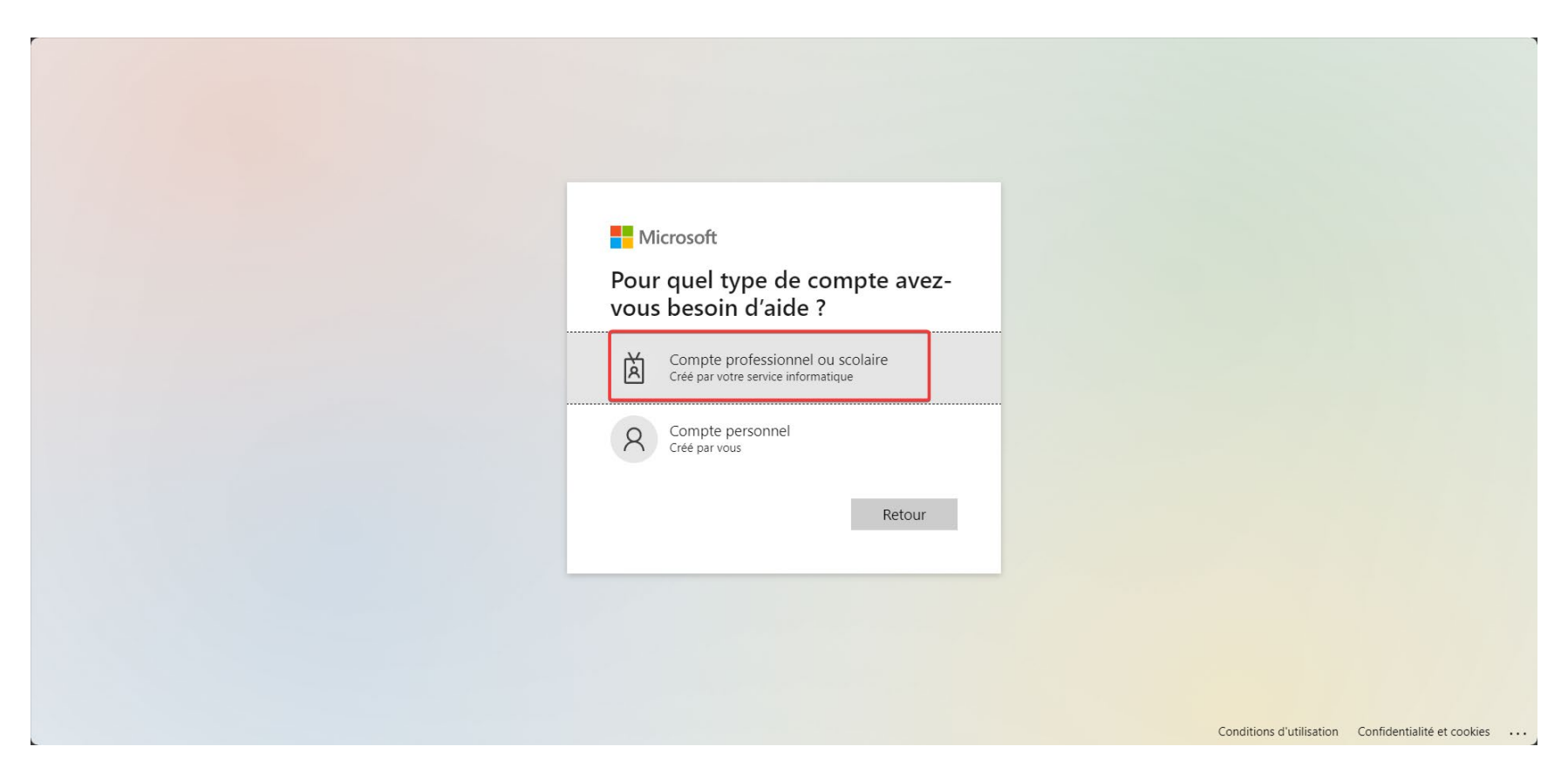

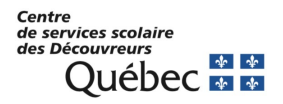

4. On vous demandera de fournir votre code d'utilisateur sous la forme <u>prenom.nom@cssdd.gouv.qc.ca</u> et vous devrez saisir les caractères de l'image qui s'affiche (Captcha).

Microsoft

Retournez sur votre compte

Qui êtes-vous ?

Pour récupérer votre compte, commencez par saisir votre e-mail ou votre nom d'utilisateur puis les caractères situés dans l'image ou la bande-son ci-dessous.

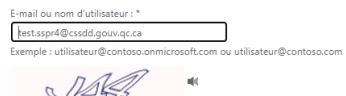

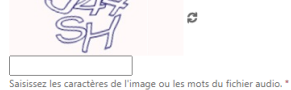

Microsoft ©2021 Microsoft Corporation Accessibilité

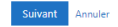

| ١L |
|----|
| ۶r |

Code de support

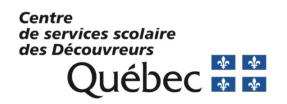

7. Par la suite vous devrez choisir entre « J'ai oublié mon mot de passe » ou « Je connais mon mot de passe, mais je ne parviens pas à me connecter » (Compte verrouillé).

Microsoft ©2021 Microsoft Corporation Accessibilité

Code de support

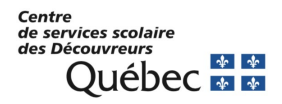

8. Peu importe l'option choisie, vous devrez alors compléter au moins 2 méthodes d'authentification, parmi celles que vous avez préalablement inscrites, avant de pouvoir réinitialiser votre mot de passe ou déverrouiller votre accès. Il faut suivre les indications à l'écran selon les méthodes que vous choisirez.

#### Microsoft

#### Retournez sur votre compte

| étape de vérification 1 > éta                                                                                                    | fication 1 > étape de vérification 2 > choisir un nouveau mot de passe                                                                              |  |  |
|----------------------------------------------------------------------------------------------------|----------------------------------------------------------------------------------------------------|--|--|
| Choisissez la première méthode de co                                                                                                    | ontact à utiliser pour la vérification :                                                                                                    |  |  |
| Envoyer un courrier électronique<br>sur mon adresse de messagerie<br>secondaire                                                                      | Vous allez recevoir un courrier électronique contenant un code de vérification sur<br>votre adresse de messagerie secondaire (be******@hotmail.ca). |  |  |
| O Approuver une notification dans<br>mon application d'authentification<br>O Entrer un code issu de mon<br>application d'authentification<br>Annuler | Adresse de messagerie                                                                                                    |  |  |

Microsoft ©2021 Microsoft Corporation Accessibilité Code de support

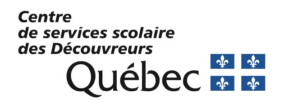

9. Si c'est pour une demande de réinitialisation de mot de passe, une fois les 2 méthodes complétées, vous pourrez choisir votre nouveau mot de passe en respectant les mêmes règles (8 caractères minimum, chiffre, majuscules et minuscules).

Microsoft

Retournez sur votre compte

étape de vérification 1 <br/>  $\checkmark$  > étape de vérification 2 <br/>  $\checkmark$  > choisir un nouveau mot de passe

| * Saisissez le i | nouveau mot de passe : |  |
|------------------|------------------------|--|
| * Confirmez le   | nouveau mot de passe : |  |
| Terminer         | Annuler                |  |

Microsoft ©2021 Microsoft Corporation Accessibilité

Code de support

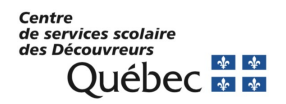

# 10. Si tout fonctionne bien vous devriez voir cet écran et un courriel vous informant que votre mot de passe a été changé devrait vous être envoyé.

B

Microsoft

Retournez sur votre compte Votre mot de passe a été réinitialisé

Pour vous connecter avec votre nouveau mot de passe, cliquez ici.

Microsoft ©2021 Microsoft Corporation Accessibilité

Code de support

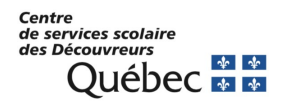

## 11. Si c'est pour un compte verrouillé, vous verrez cette fenêtre apparaître

Microsoft

Retournez sur votre compte

✓ Votre compte a été deverrouillé

Pour vous connecter avec votre mot de passe actuel, cliquez ici.

Microsoft ©2021 Microsoft Corporation Accessibilité

Code de support